#### Navigating Your e-Portfolios

- Use the refresh button on the upper right to reload your portfolio every time you make modifications to it.
- Use the stack bar icon on the upper left to collapse or expand the left hand navigation panel.
- The left hand panel is usually kept open. Use it to navigate the sections of your portfolios.

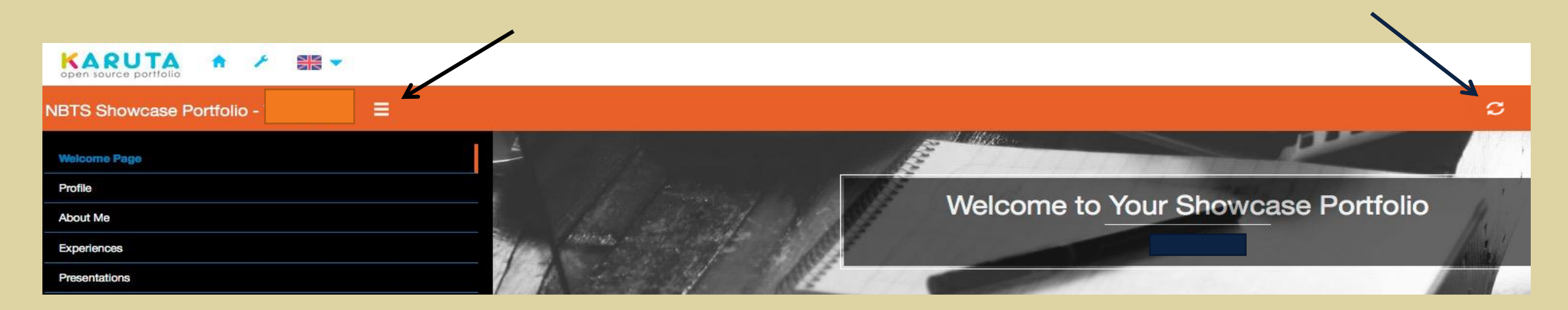

#### **Showcase Portfolio**

| open source portfolio     |  |
|---------------------------|--|
| NBTS Showcase Portfolio - |  |
| Welcome Page              |  |
| Profile                   |  |
| About Me                  |  |
| Experiences               |  |
| Presentations             |  |
| Resume                    |  |
|                           |  |

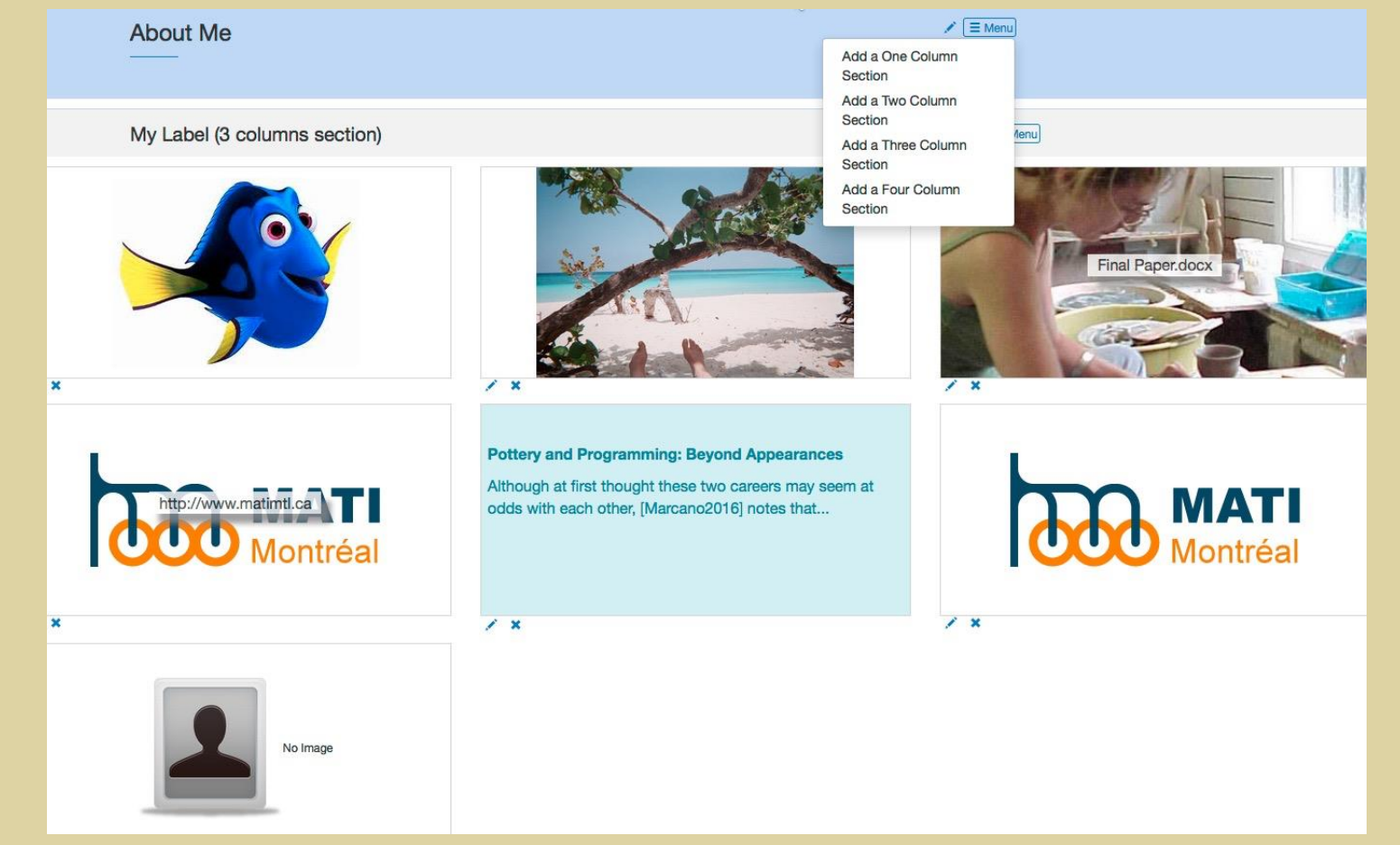

### Showcase Portfolio Welcome Page

- Toggle the solution on the top menu bar to edit the welcome page.
- Scroll down and use the pencil button to edit the introduction text.
- The top part of the dialog box allows you to edit the text.
- The bottom part of the dialog box allows you to edit the style (font, alignment, color, etc.).

| WELCOME TO MY ELECTRONIC PORTFOLIO<br>My name is Terry Ann Smith, I am the Director of Assessm<br>Initiatives and Affiliate Assistant Professor of Biblical Stud<br>Theological Semigary Loversee the assessment of the Ins                          | NIC PORTFOLIO                                                                                                    |
|----------------------------------------------------------------------------------------------------|----------------------------------------------------------------------------------------------------|
| My name is Terry Ann Smith, I am the Director of Assessm<br>Initiatives and Affiliate Assistant Professor of Biblical Stud                                                                                                    | ent and Academic                                                                                                    |
| programs, its certificate programs and the Lilly grant on en<br>future ministers. I also teach courses on the Hebrew Bible<br>Old Testament, Biblical Research and Writing as well as c<br>Ruth, Daniel and Isaiah and a course entitled Underworld: | es at New Brunswick<br>titution's degree<br>conomic challenges facing<br>including, Introduction to<br>syneso on the books of<br>Sheol, Death and Afterlife |
|                                                                                                    | degree programs, its                                                                                                    |
| Resource                                                                                                    | y grant on economic                                                                                                    |
| Font Weight O Normal O Bold                                                                                                    | rs. I also teach                                                                                                    |
| Font Style   Normal  Italic                                                                                                    | cluding, Introduction                                                                                                    |
|                                                                                                    | arch and Writing as                                                                                                    |
|                                                                                                    | <sup>1</sup> Ruth, Daniel and                                                                                                    |
| Font Size (in pixels) 24                                                                                                    | derworld: Sheol, Death                                                                                                    |
| Font Color                                                                                                    | nt. I hold a Ph.D. and                                                                                                    |
|                                                                                                    | w University in                                                                                                    |
| Space Before (in                                                                                                    | ity from New                                                                                                    |
| pixeis                                                                                                    | y, a Bachelor of                                                                                                    |
| Background Color                                                                                                    | aster of Science in                                                                                                    |
|                                                                                                    | evelt University in                                                                                                    |
| Other CSS padding:50px;                                                                                                    |                                                                                                    |

## Showcase Portfolio Profile Page

- Click on your Profile and fill it in using the pencil buttons
  - Fill in your gender by clicking on the little arrow and your date of birth by clicking directly in the field.
  - You may hide your gender and/or date of birth if you wish.
    - The slashed eye means only you can see it.
    - The un-slashed eye means others can see it.

| Profile       |                 |    |
|---------------|-----------------|----|
| My Picture    |                 | 1  |
| Last Name     | Smith           |    |
| First Name    | Terry           |    |
| Gender        | Female -        | ٩) |
| Date of Birth | 2016/07/20      | Þ  |
| Email         | tsmith@nbts.edu |    |
| About Me      |                 | 1  |

### Showcase Portfolio Customizable Pages

- There are four customizable pages: About Me, Experiences, Presentations, and Resume. All four pages behave the same way.
- Use the eye slash button to show / hide any page to others. By default the pages are visible to only you.
- Use the pencil button next to the eye slash to edit the label of the page.
- Read the instructions and then click the X to delete the one column section.
- Use the menu button to add sections with one, two, three or four columns.

Menu

• Use the menu button for the section to add resources to it.

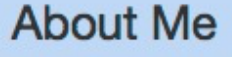

## Adding a Document

- Use the pencil buttons to:
  - Upload an MS Word file or other document file.
  - Document your evidence of learning by providing details describing its origin or creation.
  - Reflect upon the degree to which your evidence successfully addresses the learning outcome.

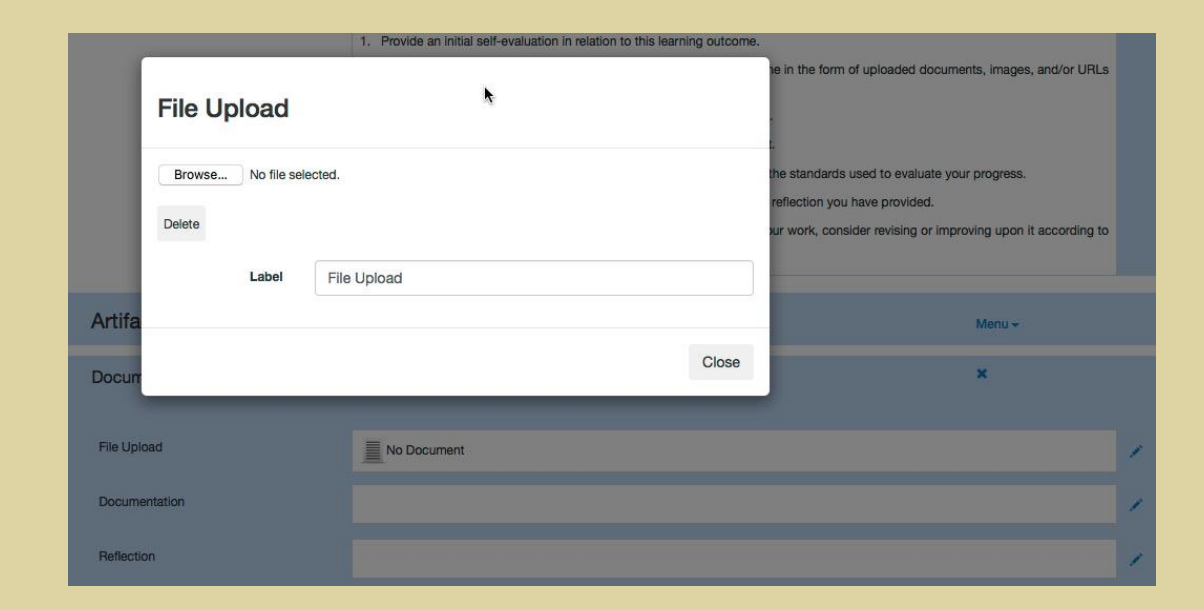

## Adding an Image

- Use the pencil buttons to:
  - Upload the image.
  - Document your image by providing details on its origin or creation.
  - Reflect upon the degree to which your image successfully addresses the learning outcome.
- If your image is very large, it may take several seconds to upload.
- If you decide to reduce the resolution of an image, a useful resource is <u>http://www.picresize.com</u>
- Images with a resolution of more than 1000 are not recommended.

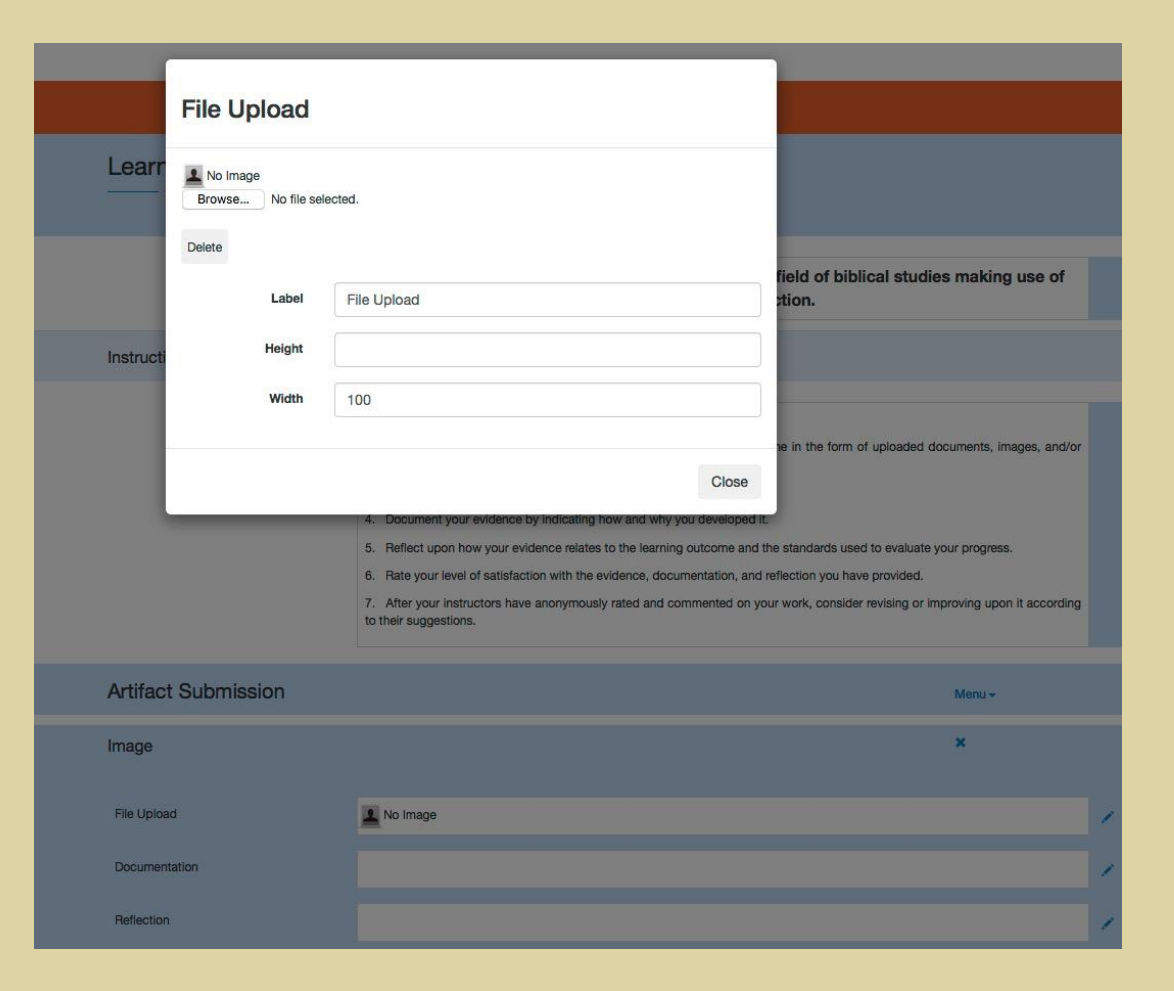

## Adding a Link

- Use the pencil buttons to:
  - Insert a link to a website.
  - Document your evidence of learning by providing details on its origin or creation.
  - Reflect upon the degree to which your evidence successfully addresses the learning outcome.

|           |         | 2. Browse and select evidence of your learning in re | lation to this outcome in the form |
|-----------|---------|------------------------------------------------------|------------------------------------|
|           | Link    | •                                                    | ie standards use                   |
|           |         |                                                      | eflection you hav                  |
|           | Label   |                                                      | ur work, conside                   |
|           | URL     |                                                      |                                    |
| Artifac   |         |                                                      |                                    |
| Link      | Label   | Link                                                 |                                    |
| Link      |         |                                                      |                                    |
| Link      |         |                                                      | Close                              |
| Documer   | ntation |                                                      |                                    |
| Reflectio | n       |                                                      |                                    |

## Adding a Text Field

- Use the pencil buttons to:
  - Access the text editor to add your text.
  - Document your evidence of learning by providing details on its origin or creation.
  - Reflect upon the degree to which your evidence successfully addresses the learning outcome.
- DO NOT copy / paste directly from MS Word. Instead, use a plain text editor to remove formatting.
- Viewers will be able to access the complete context of the text field via a pop-up.

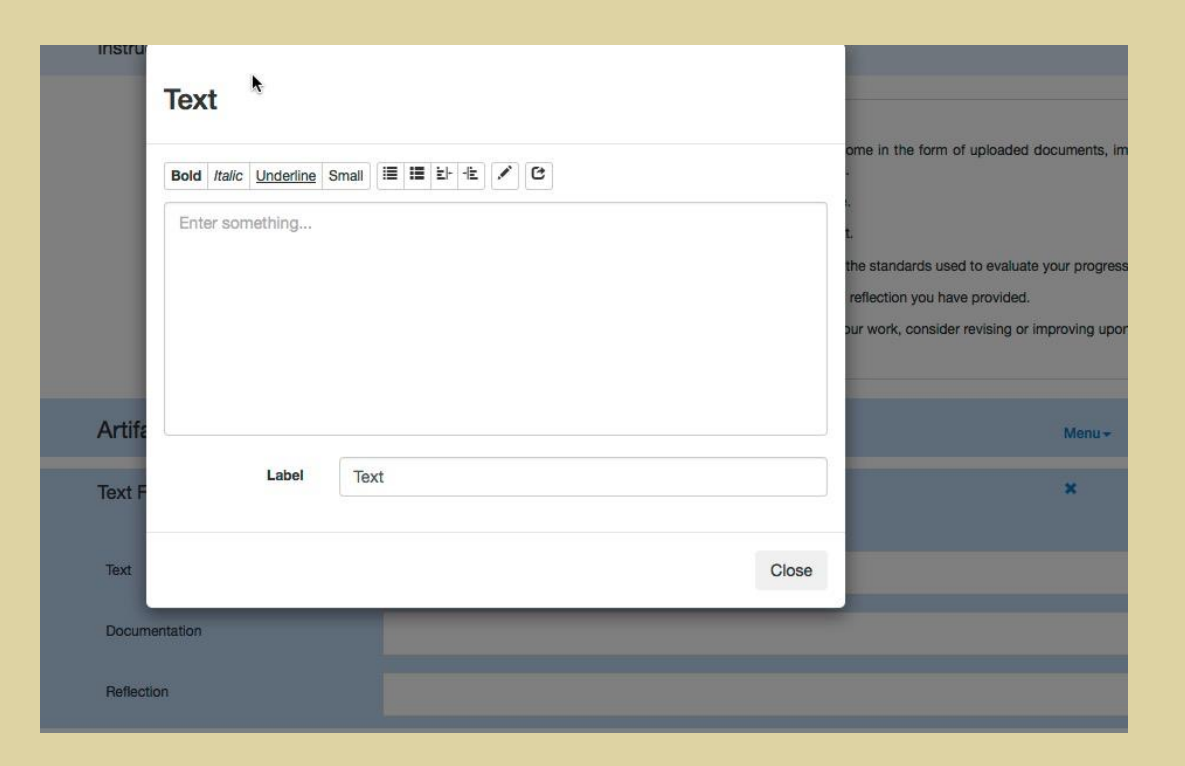

# Using Oembed to Add Playable Multimedia to Your Portfolio

- Upload your multimedia file to a site like one of the following:
  - https://youtube.com
  - http://vimeo.com
  - <u>http://slideshare.net</u>
- Capture the resulting link and use the pencil button to insert it into an oembed resource.
- Document your evidence of learning by providing details on its origin or creation.
- Reflect upon the degree to which your evidence successfully addresses the learning outcome.
- Your viewers will be able to play the resource from the e-Portfolio tool.

|            |       | 4. Document your evider | nce by indicating now and why you devi | elopea II.             |
|------------|-------|-------------------------|----------------------------------------|------------------------|
| L II       | nk    | *                       |                                        | I the standards used t |
|            |       |                         |                                        | n your work, conside   |
|            | URL   |                         |                                        |                        |
| Art        |       |                         |                                        |                        |
| oEr        | Label | Link                    |                                        | _                      |
| Lin        |       |                         |                                        |                        |
|            |       |                         | Clos                                   | e                      |
| Document   | ation |                         |                                        |                        |
| Reflection |       |                         |                                        |                        |

## Sharing Your Showcase Portfolio

- Decide whether to hide or show each of your customizable portfolio pages.
- Click the portfolio label on the upper left.
- Then click the share button on the right.
- A dialog box will appear asking for an email address.
- An attention message will let you know that the sharing was successful.
- The e-Portfolios tool will send email to:
  - Provide a link to your portfolio for your viewer.
    - The viewer will click See to bring up a browser window with the shared portfolio.
  - Give you a receipt of your request.

| BTS Showcase - Nemo = |                      |          |
|-----------------------|----------------------|----------|
| Welcome Page          | NBTS Showcase - Nemo | <b>2</b> |
| Profile               |                      |          |
| About Me              |                      |          |
| Experiences           | Welcome Page         |          |
| Presentations         | Profile              |          |
| Resume                | About Me             | 10       |
|                       | Experiences          | 1 4      |
|                       | Presentations        | 10       |
|                       | Resume               | 10       |

**KARUTA** open source portfolio

| Daria | wante te ch | ara with |       | and of a  | nortfolio  |
|-------|-------------|----------|-------|-----------|------------|
| Dons  | wants to sh | are with | you a | part or a | portrollo. |
|       | -           |          | í -   |           |            |
|       | Se          | е        |       |           |            |
|       |             |          |       |           |            |